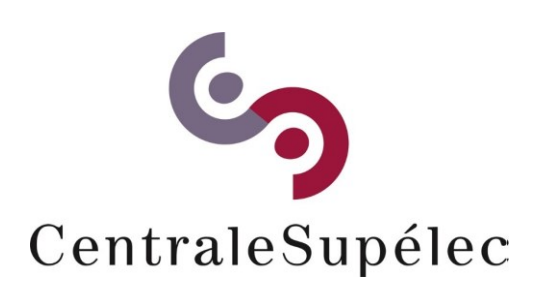

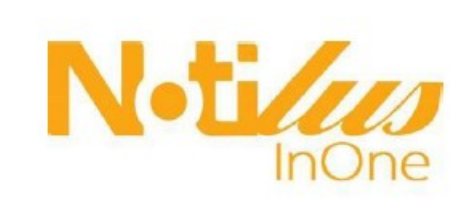

## **OUTIL DE GESTION DES MISSIONS**

- Emission et validation des ordres de missions
- Emission de la billetterie et réservation des hébergements
- Emission et validation des notes de frais

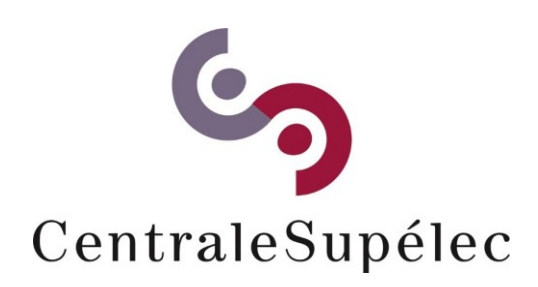

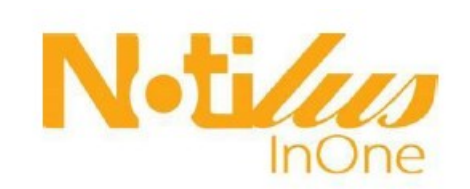

## Je suis connecté(e) en tant que

- Collaborateur /trice
- Assistant
- <u>Responsable</u>

## Connexion

https://secure.mynotilus.com/centralesupelec

|   | Identifiant<br>Mot de passe                      |                    |           |
|---|--------------------------------------------------|--------------------|-----------|
| 1 | <sup>ere</sup> connexion cli<br>not de passe out | quez sur<br>dié Se | connecter |
|   | 10000                                            |                    |           |

## Renseignez ensuite votre adresse mail pour créer votre mot de passe

| Authentification<br>: Récupération d'un mot de passe                       |                               |  |  |  |  |  |
|----------------------------------------------------------------------------|-------------------------------|--|--|--|--|--|
| Veuillez renseigner votre courriel ou votre identifiant Notilus ci-dessous |                               |  |  |  |  |  |
| Courriel ou identifiant                                                    |                               |  |  |  |  |  |
| Annuler                                                                    | Créer un nouveau mot de passe |  |  |  |  |  |
|                                                                            |                               |  |  |  |  |  |

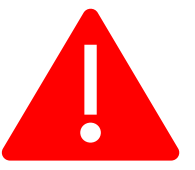

Pour pouvoir utiliser la plateforme, vous devez être créé sous SIFAC (base agent). Complétez le formulaire dédié (*disponible sous MyCs*) et transmettez le à votre gestionnaire

DAF/FHalla-oct 2019v01

## Connecté (e) en tant que Collaborateur

## Je peux avec ce profil :

- <u>Compléter, modifier mes</u> informations personnelles (adresse(s), coordonnées, abonnement etc.)
- <u>Consulter l'historique et suivre le</u> <u>statut de mes demandes d'ordres</u> <u>de mission, de notes de frais</u>
- <u>Créer un projet d'ordre de mission</u> <u>que finalisera mon chargé de</u>

voyages

### Je modifie-complète mes informations

Information

æ

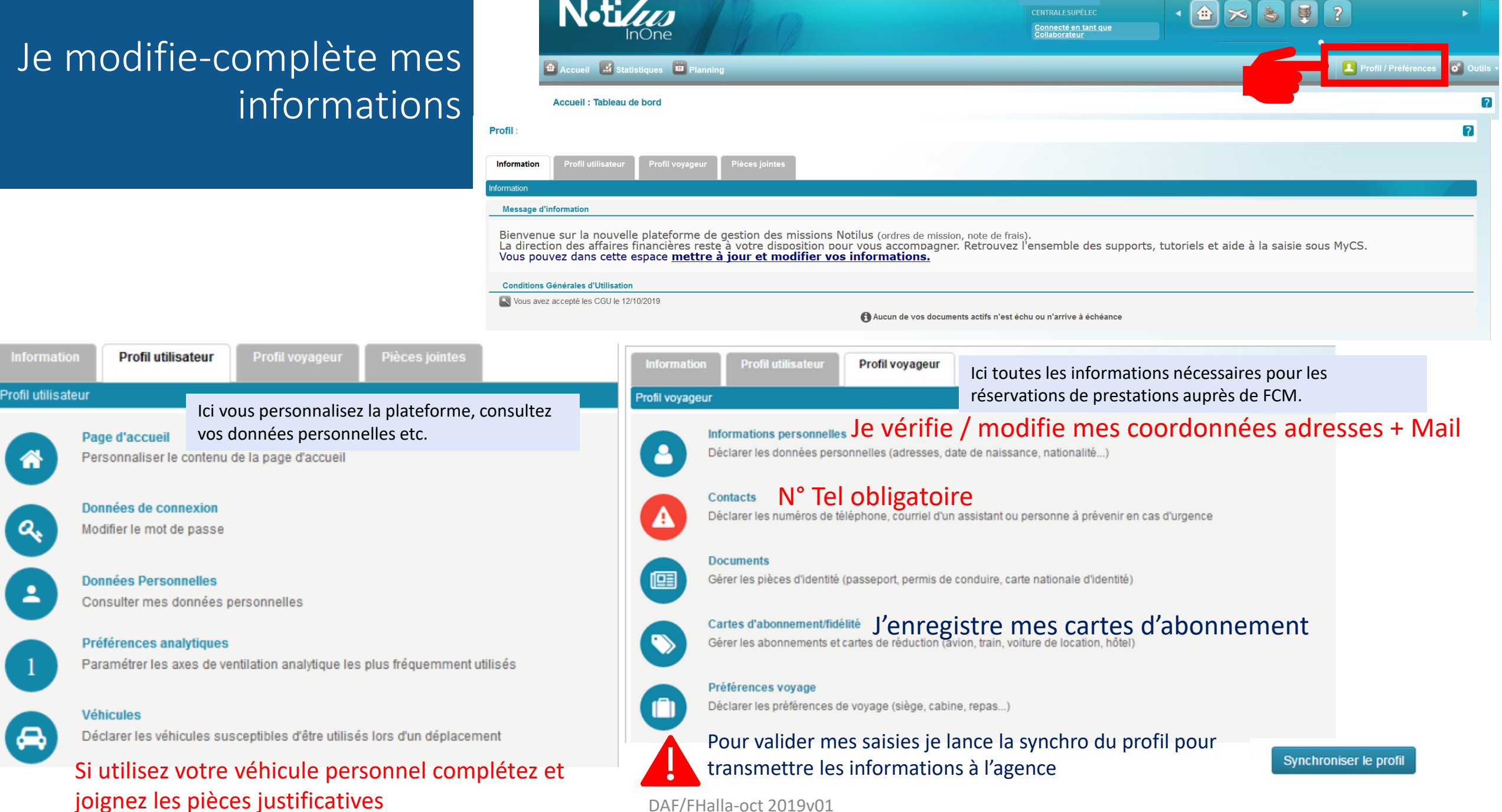

# Je suis mes ordres de missions et notes de frais

Une page d'accueil qui recense l'ensemble des ordres de missions et note de frais.

| N-tiles<br>InOne                                                                                                    |                      | CENTRALES                                                   | UPĖLEC<br>en tant q | ue Collabo    | o <u>rateur</u> | •  |                                                                                 | )                                              | •             |
|----------------------------------------------------------------------------------------------------|----------------------|-------------------------------------------------------------|---------------------|---------------|-----------------|----|---------------------------------------------------------------------------------|------------------------------------------------|---------------|
| Accueil 🛃 Statistiques 🔟 Planning                                                                                                    |                      |                                                             | _                   |               |                 |    |                                                                                 | Profil / Préfér                                | rences 👩 🤇    |
| Accueil : Tableau de bord                                                                                                    |                      |                                                             |                     |               |                 |    |                                                                                 |                                                |               |
| Résumé                                                                                                    | N                    | otes de fr                                                  | ais                 |               |                 |    |                                                                                 | Créa                                           | ation 🔍 Liste |
| Bienvenue sur Notilus InOne,<br>Vous êtes connecté en tant que <b>Collaborateur</b><br>SIFAC SIFAC A comptabilisé votre note N°0005005754/3 le 09/10/2019 |                      | Numéro<br>0005005754<br>0005005754<br>0005005754<br>lanning | /3<br>/2<br>/1      | Uti           | lisateur        |    | Objet<br>présentation Rennes compléter la mission<br>TESTSIFAC07<br>TESTSIFAC07 | Montant<br>86,00 EUR<br>0,00 EUR<br>256,25 EUR | Statut        |
| Ordres de mission : 15<br>Demandes d'avance : 0 0,00 EUR Frais refusés                                                                                    | s: 0 0,00 EUR        |                                                             | Octo                | bre 2019      |                 |    |                                                                                 |                                                |               |
| Notes de frais : 2 256,25 EUR                                                                                                    |                      | Lun Mar<br>1                                                | Mer<br>2            | Jeu Ve<br>3 4 | n Sam<br>5      | 6  |                                                                                 |                                                |               |
| Ordres de mission                                                                                                    | 💽 Création 🔍 Liste   | 7 8                                                         | 9                   | 10 11         | 12              | 13 |                                                                                 |                                                |               |
| Numéro         Utilisateur         Objet           367         paris                                                                                      | Lieu Statut<br>Paris | 14 15                                                       | 16                  | 17 18         | 19              | 20 | Week-end, jours fériés                                                          |                                                |               |
| 360         Présentation           338         présentation Rennes compléter la mission                                                                   | Rennes               | 21 22                                                       | 23                  | 24 25         | 26              | 27 | Ordre de mission (èmis) Ordre de mission (validé)                               |                                                |               |

Avances

🔍 Lista

#### Je prépare mon ordre de mission

Ordre de mission : Création

Retour à la liste des

Généralité

ntête de l'ordre de missio

Objet

Début

Fin

Ville

Remarques

Motif HPVE Choisissez

Type Standard

Type Sélectionnez un type... V Sélectionnez un type...

Standard- Avec frais

Frais réels Sans Frais

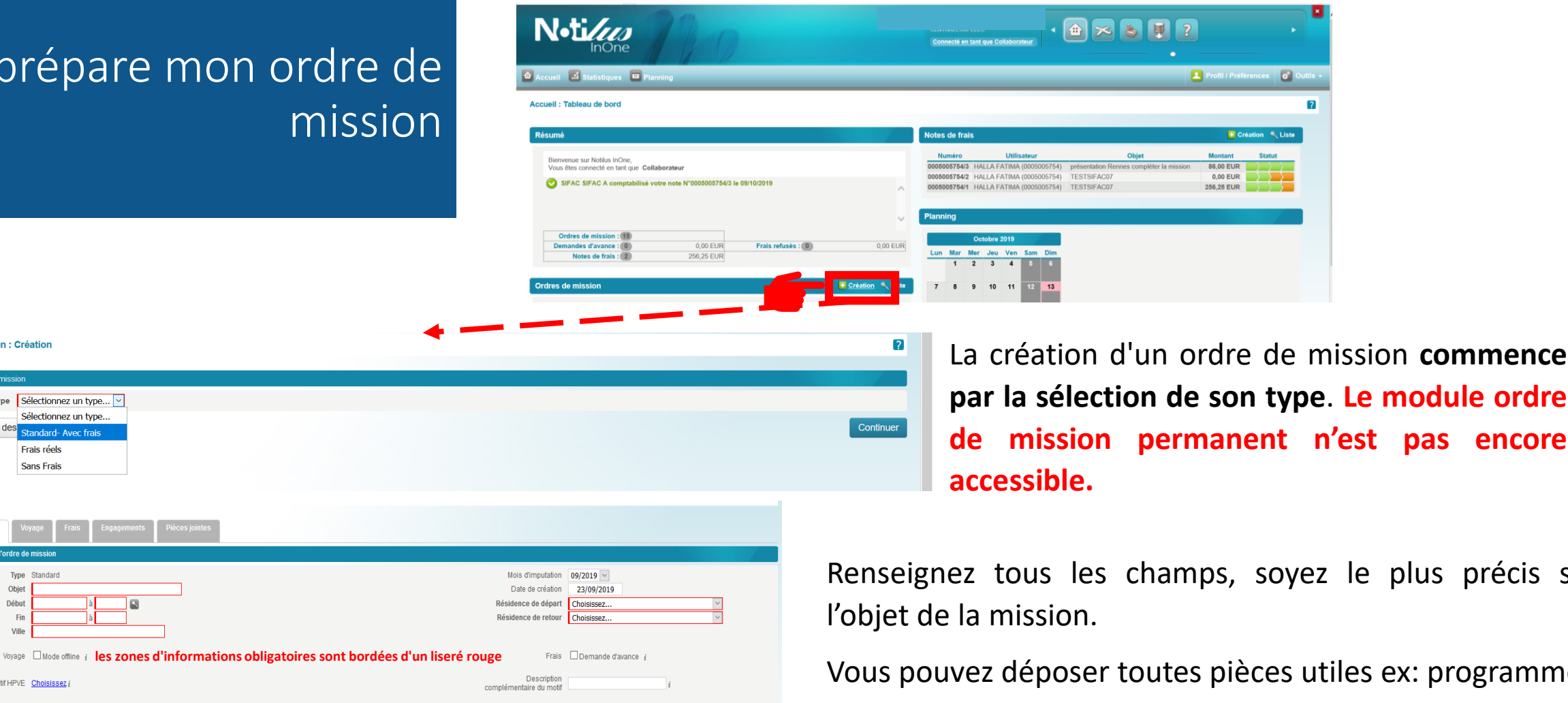

par la sélection de son type. Le module ordre de mission permanent n'est pas encore

Renseignez tous les champs, soyez le plus précis sur

Vous pouvez déposer toutes pièces utiles ex: programme

| ➡ Affectation analytique (1) |                        | S Ajouter une nouvelle i | répartition analytique |
|------------------------------|------------------------|--------------------------|------------------------|
| PÉRIMÈTRE FINANCIER          | ЕОТР                   | Centre de coût           | %                      |
| 1010 - Périmètre Financier   | EOTP INCONNU (EOTP_NA) | 1CSTESTNOT - 1CSTESTNOT  | 100,00 🚨               |

Les ordres de mission sont à imputer à un eOTP et un centre de coûts accessibles via les listes déroulantes

Si vous ne disposez pas de ces informations saisir eOTP INCONNU Centre de coût 1CSTESTNOT comme dans l'exemple

#### Je prépare mon voyage

L'onglet « Mon voyage » vous permet de renseigner les éléments relatifs à votre déplacement (participants, billetterie, hébergement, véhicules, ...) et de consulter les propositions de l'agence de voyage.

Date & Heur

Mode online réserver vos billets via un outil de réservation en ligne. Les informations du voyage sont alors automatiquement importées dans l'application pour alimenter et valoriser votre demande de mission. Mode Offline : transmettez votre demande détaillée à l'agence de voyage. Celle-ci vous renvoie ensuite une ou plusieurs propositions dans l'application pour vous permettre de choisir celle qui vous convient le mieux. Le mode offline peut être sélectionné dès la saisie de l'OM dans l'onglet « généralités » Entête de l'ordre de mission.

Fin/Arrivóa

#### Je sélectionne mes billets de transport

cliquez sur l'icône « 💽 Transport » pour ajouter une demande de billet de train ou de billet d'avion.

| Choix des options                                                                                                    |                                                  |
|----------------------------------------------------------------------------------------------------|--------------------------------------------------|
| Type de trajet                                                                                                    |                                                  |
| 2 Aller-retour                                                                                                    |                                                  |
| Aller simple                                                                                                    |                                                  |
| Multi-étapes                                                                                                    |                                                  |
| Alertes Cette alerte vous informe des informations sont absentes du profil type n° de té Le contrôle s'applique également aux participants. Il convient de modifier votre | éléphone, mail et<br>e fiche <u>(cf slide 5)</u> |
| Votre profil contient des anomalies ou est incomplet. Accédez à votre profil en cliqua                                                                                    | ant ici.                                         |
| Modification obligatoire pour poursuivre la saisie           Annuler         Contin                                                                                       | nuer                                             |

| rpe de trajet                                   |       |           |
|-------------------------------------------------|-------|-----------|
| Aller-retour                                    |       | 0         |
| Aller simple                                    |       |           |
| Multi-étapes                                    |       |           |
| Canal de réservation                            |       |           |
| Je réserve moi même (FCM- Notilus Booking Tool) | AVION |           |
| Je réserve moi même (FCM- Notilus Booking Tool) | TRAIN | 0         |
| ype de transport                                |       |           |
| 📮 Train                                         |       | 0         |
| Annuler                                         |       | Continuer |

DAF/FHalla-oct 2019v01

#### Choix gare de départ et d'arrivée

worflows

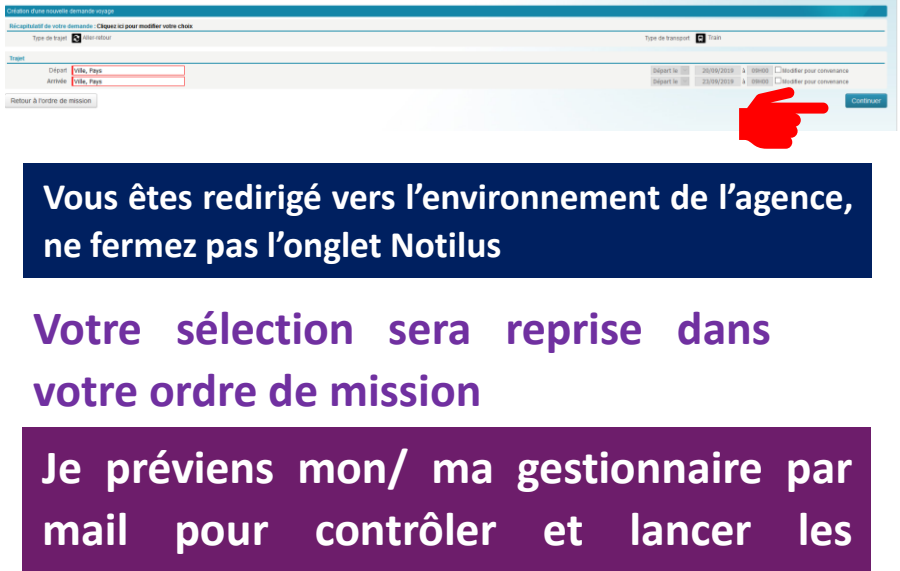

## Connecté (e) en tant qu'Assistant(e)

## Je peux avec ce profil :

- <u>Compléter, modifier les informations</u> <u>personnelles (adresse(s), coordonnées ,</u> <u>abonnement etc.) des collaborateurs dont</u> j'ai la charge
- <u>Créer un projet d'ordre de mission ou</u> <u>compléter celui émis par le collaborateur</u>
- <u>Consulter l'historique et suivre le statut</u> <u>des demandes d'ordres de mission, de</u> <u>notes de frais que j'ai émis pour le compte</u> <u>des collaborateurs</u>
- <u>Lancer les worflows et transmettre l'OM à</u> <u>l'agence de voyages</u>

# Je modifie-complète les informations

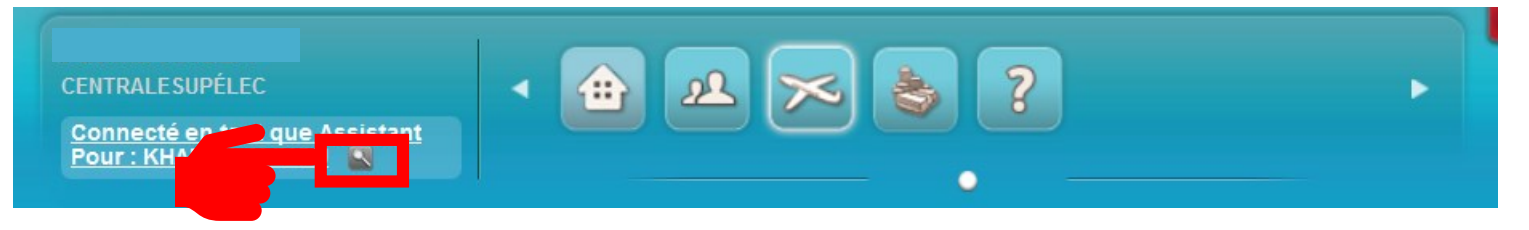

| PÉRIMÈTRE FINANCIER      |                            |                    |                 |                           |
|--------------------------|----------------------------|--------------------|-----------------|---------------------------|
| Service d'affectation    | 1010 - Périmètre Financier |                    | Société         | CS - CentraleSupélec      |
| Collaborateur            |                            |                    |                 |                           |
| Matricule                |                            |                    | e-Mai           |                           |
| Téléphone                |                            |                    |                 |                           |
| Catégorie                |                            |                    |                 |                           |
| Résidences               |                            |                    |                 |                           |
| Résidence familiale      |                            |                    |                 |                           |
| Résidence administrative |                            |                    |                 |                           |
| Derniers objets créés    |                            |                    |                 |                           |
| Nº OM : 1002             | Objet : test prod          | Début : 12/10/2019 | Fin : 13/10/201 | 9                         |
| N" NDF :                 | Objet :                    | Montant : 0,00     |                 |                           |
|                          |                            |                    |                 |                           |
| Retour                   |                            |                    |                 | Accèder au profii complet |
|                          |                            |                    |                 |                           |
|                          |                            |                    |                 |                           |
|                          |                            |                    |                 |                           |

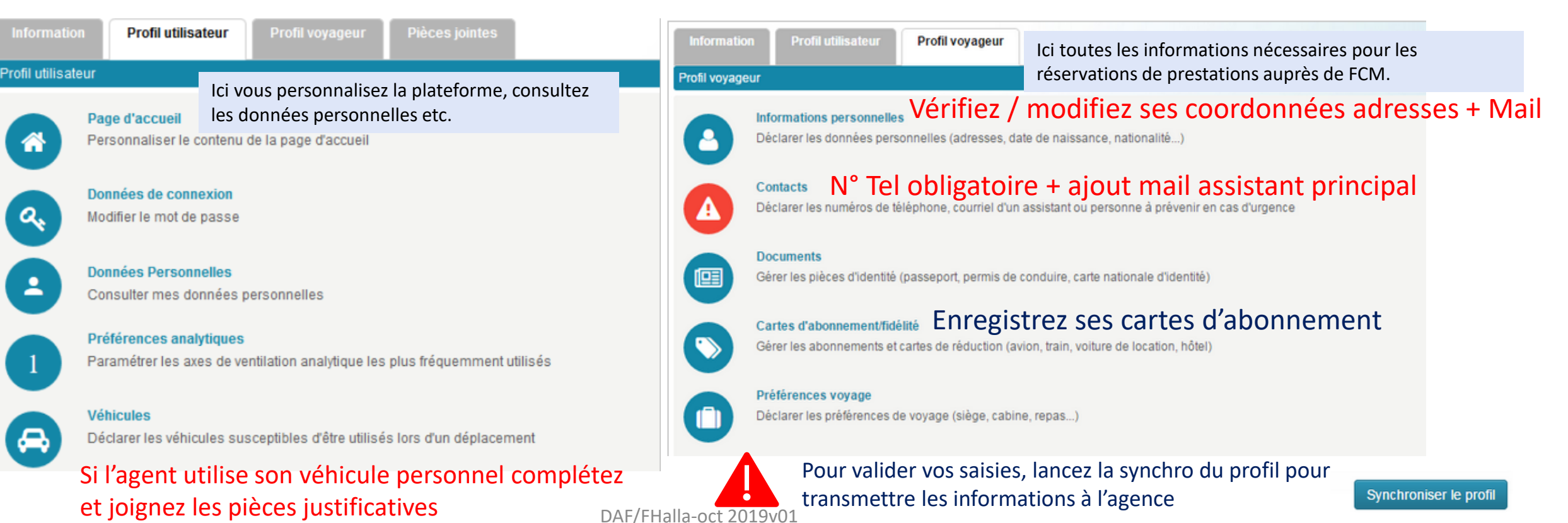

#### J'identifie le collaborateur et suis le statut des ordres de mission

Noiz

rdres de missior

292

177 172 147

Connecté(e) en tant qu'assistant la liste des collaborateurs est en page d'accueil, Je souhaite réduire ma liste (faites en demande pour qu'il vous soit rattaché une population ( contact : <u>Demande de création population Assistant(e) Notilus</u>)

| ardrae da miccian                                  |                                                    |                                                             |                               |                                  |                        |
|----------------------------------------------------|----------------------------------------------------|-------------------------------------------------------------|-------------------------------|----------------------------------|------------------------|
| ordres de mission                                  | 😨 Sélection 🔛 Statistiques 🛅 Plann                 | ing 📮 Délégation                                            |                               |                                  | Profil / Préférences 👩 |
|                                                    | Liste des collaborateurs                           |                                                             |                               |                                  |                        |
|                                                    | Liste des collaborateurs - Module : Ordres de miss | ion 👻                                                       |                               |                                  |                        |
|                                                    | Page : 4.2                                         |                                                             |                               |                                  |                        |
|                                                    | Nom                                                | Prénom 😪 Matricule 😜                                        | Oné carte 🗸                   | Société                          | 25 v objets            |
|                                                    |                                                    |                                                             | - CentraleSunéler             |                                  | · · · ·                |
|                                                    |                                                    |                                                             | - CentraleSupélec             |                                  |                        |
|                                                    | le sélectionr                                      | ne le collaborateur                                         | - CentraleSupélec             |                                  |                        |
|                                                    | Je Selection                                       |                                                             | - CentraleSupélec             |                                  |                        |
|                                                    |                                                    |                                                             | - CentraleSupélec             |                                  |                        |
|                                                    |                                                    |                                                             | - CentraleSupélec             |                                  |                        |
|                                                    |                                                    |                                                             | - CentraleSupélec             |                                  |                        |
|                                                    |                                                    |                                                             | - CentraleSupélec             |                                  |                        |
|                                                    |                                                    |                                                             | - CentraleSupelec             |                                  |                        |
|                                                    |                                                    | CENTRALESUPÉLEC<br>Connecté en tant que Assistant<br>Pour : |                               | ?                                |                        |
| Traitées 🖳 Consultation 🖶 Modèles 🗊 Archives 🔀 🕋 👢 |                                                    |                                                             | Pr Imprimer                   | ofil / Préférences 👩 Outils 🗸    |                        |
|                                                    |                                                    |                                                             |                               | 2                                |                        |
|                                                    |                                                    |                                                             |                               |                                  |                        |
|                                                    |                                                    |                                                             | •                             | Créer un nouvel ordre de mission |                        |
|                                                    |                                                    |                                                             |                               | 25 v objets par page             |                        |
| ent 🗸 Statut 🗸 Collaborateur                       | ✓ Objet                                            | ✓ Début ✓ Fin ✓ Lieu                                        | ✓ Type entité ✓ Proposition ✓ | Pour le 🗸                        |                        |
|                                                    |                                                    |                                                             | Standard 0,00 EUR             | 01/10/2019                       |                        |
|                                                    | Colloque NOTILUS                                   | 25/09/2019 25/09/2019 Nice                                  | Standard 0,00 EUR             | 24/09/2019                       |                        |
|                                                    |                                                    |                                                             | Standard 0,00 EUR             | 24/09/2019                       |                        |
|                                                    |                                                    |                                                             | Standard 0,00 EUR             | 24/09/2019                       |                        |
|                                                    | TEST ODM STANDARD                                  | 23/07/2019 23/07/2019 Eles Ulis                             | Standard 0,00 EUR             | 23/07/2019                       |                        |

Je visualise ainsi l'ensemble des ordres de mission et le statut de ces derniers Si l'agent a commencé la saisie, je le sélectionne et je procède aux corrections

### Je prépare / compléte son ordre de mission

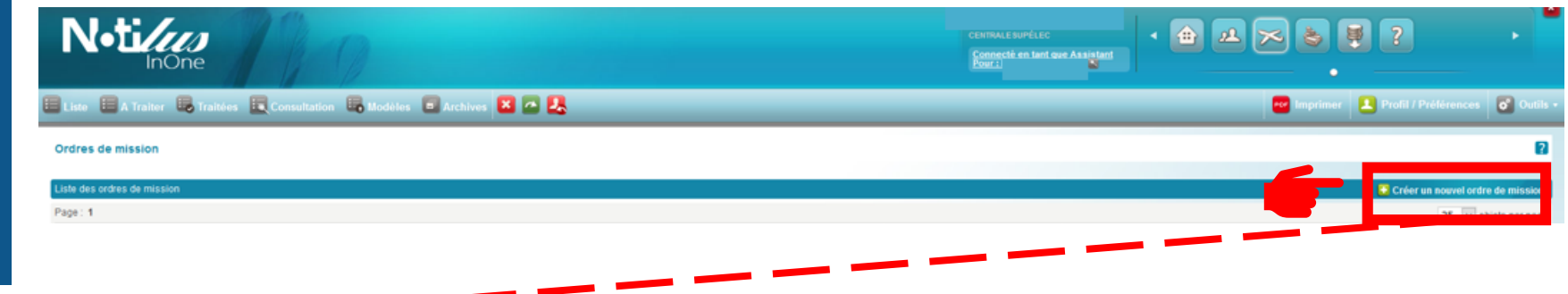

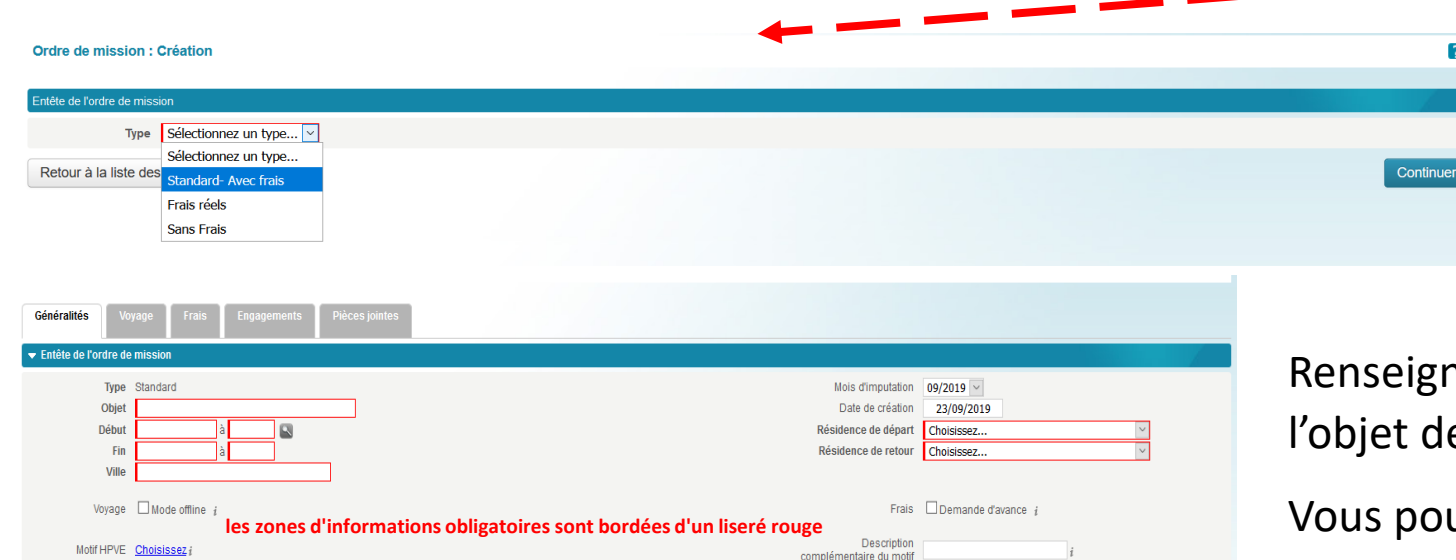

La création d'un ordre de mission commence par la sélection de son type. Le module ordre de mission permanent n'est pas encore accessible.

Renseignez tous les champs, soyez le plus précis sur l'objet de la mission.

Vous pouvez déposer toutes pièces utiles ex: programme

| ▼ Affectation analytique (1) |                        | 🔂 Ajouter une nouvelle rép | artition analytique |
|------------------------------|------------------------|----------------------------|---------------------|
| PÉRIMÈTRE FINANCIER          | ЕОТР                   | Centre de coût             | %                   |
| 1010 - Périmètre Financier   | EOTP INCONNU (EOTP_NA) | 1CSTESTNOT - 1CSTESTNOT    | 100,00 🛚            |

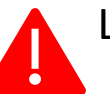

Remarques

Les ordres de mission sont à imputer à un eOTP et un centre de coûts accessibles via les listes déroulantes L'agent a sélectionné un eOTP INCONNU Centre de coût 1CSTESTNOT comme dans l'exemple Modifiez la saisie pour affecter le bon

# Je prépare ou vérifie le voyage

L'onglet « Mon voyage » vous permet de renseigner les éléments relatifs au déplacement (participants, billetterie, hébergement, véhicules, …) et de consulter les propositions de l'agence de voyage sélectionnées par l'agent

Date & Heur

Mode online les billets sont réservés via un outil de réservation en ligne. Les informations du voyage sont alors automatiquement importées dans l'application pour alimenter et valoriser votre demande de mission. Mode Offline : transmettez votre demande détaillée à l'agence de voyage. Celle-ci vous renvoie ensuite une ou plusieurs propositions dans l'application pour vous permettre de choisir celle qui vous convient le mieux. Le mode offline peut être sélectionné dès la saisie de l'OM dans l'onglet « généralités » Entête de l'ordre de mission.

#### Je sélectionne mes billets de transport

cliquez sur l'icône « 💽 Transport » pour ajouter une demande de billet de train ou de billet d'avion.

| Choix des options                                                                                                    |                                                |
|----------------------------------------------------------------------------------------------------|------------------------------------------------|
| Type de trajet                                                                                                    |                                                |
| S Aller-retour                                                                                                    |                                                |
| Aller simple                                                                                                    |                                                |
| Multi-étapes                                                                                                    |                                                |
| Alertes Cette alerte vous informe des informations sont absentes du profil type n° de t<br>Le contrôle s'applique également aux participants. Il convient de modifier votr | éléphone, mail e<br>e fiche <u>(cf slide s</u> |
| Votre profil contient des anomalies ou est incomplet. Accédez à votre profil en cliquier<br>Modification obligatoire pour poursuivre la saisie                             | ant ici.                                       |
| Annuler                                                                                                    | nuer                                           |

| Choix des options                                 |       | 1         |
|---------------------------------------------------|-------|-----------|
| Type de trajet                                    |       |           |
| 3 Aller-retour                                    |       | 0         |
| Aller simple                                      |       |           |
| 💓 Multi-étapes                                    |       |           |
| Canal de réservation                              |       |           |
| 🕀 Je réserve moi même (FCM- Notilus Booking Tool) | AVION |           |
| 🖶 Je réserve moi même (FCM- Notilus Booking Tool) | TRAIN | 0         |
| Type de transport                                 |       |           |
| C Train                                           |       | 0         |
| Annuler                                           |       | Continuer |

Choix gare de départ et d'arrivée

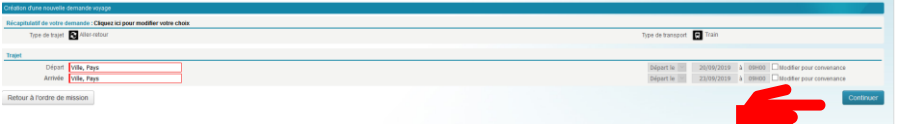

Vous êtes redirigé vers l'environnement de l'agence, ne fermez pas l'onglet Notilus

Votre sélection sera reprise dans votre ordre de mission

#### J'emets l'ordre de mission au visa et l'adresse à l'agence

Lorsque l'ensemble des élements de l'ordres sont complétés et conformes à la politique voyage , Il faut émettre l'OM à destination des responsables et de l'agence pour rendre le statut de l'OM en « Validé »

Lorsque l'OM passera au statut ENGAGE SIFAC vous devez émettre de nouveau l'OM pour l'adresser à l'agence de voyages.

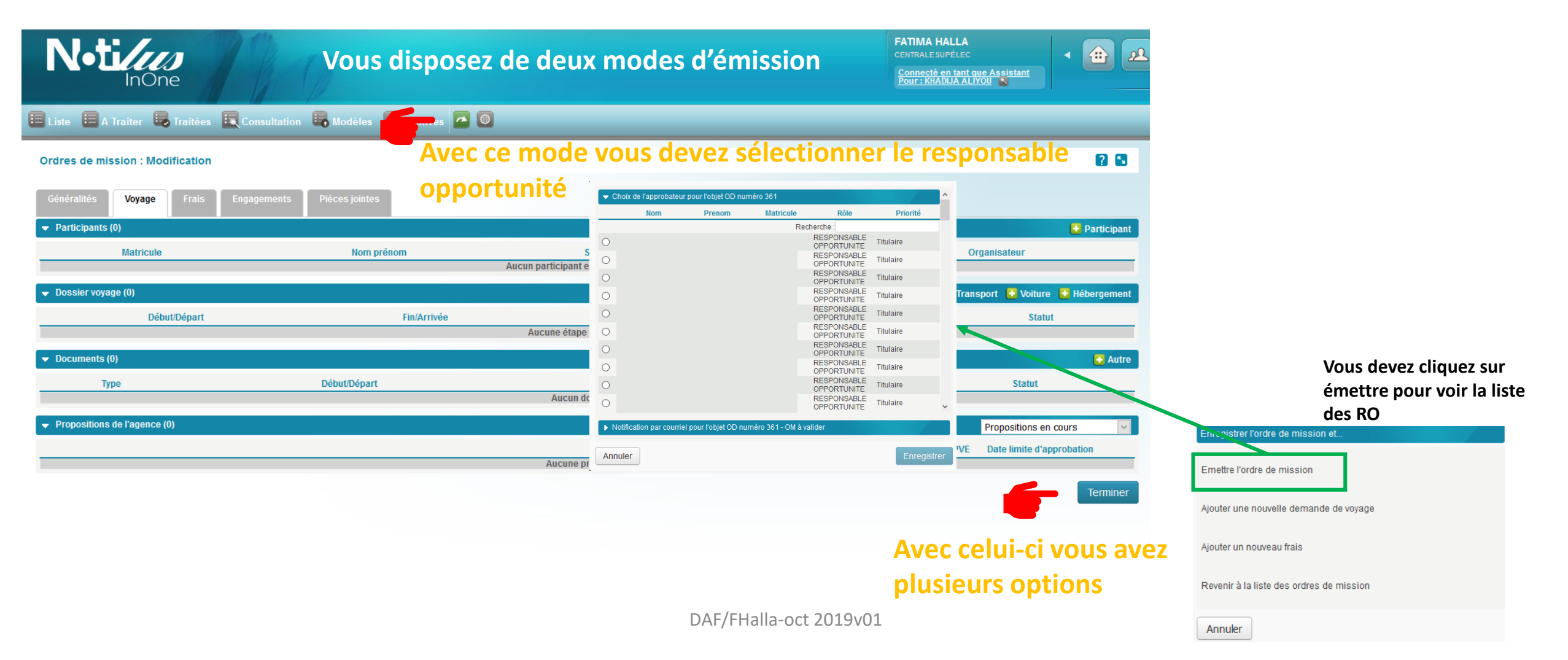

## Connecté (e) en tant que Responsable

## Je peux avec ce profil :

- Consulter l'historique et suivre le statut des demandes d'ordres de mission, de notes de frais que j'ai validé
- Valider, rejeter les propositions

#### Je consulte l'historique des actions à faire

Ava

8 9

Connecté(e) en tant que responsable j'accède en page d'accueil aux ordres de mission, notes de frais ou avance à valider Objet : [NOTILUS] L'ordre de mission numéro 323 est à valider pour l'agent XXXXX Je suis connecté(e) soit via le lien reçu par mail L'ordre de mission numéro XXX pour l'agent XXXX, 1010 - Périmètre Financier a été soumis pour approbation Les responsables sont notifiés des approbations Détail de l'ordre de mission

Obiet de la mission : test Date de la mission : 08/10/2019 - 10/10/2019 A destination de : Marseille, France Date limite d'approbation (si billeterie) Montant du devis de la mission (si billeterie) : 0,00 EUR Respect de la Politique Voyage : Oui Demande d'avance : Non Merci de bien vouloir le vérifier dans les meilleurs délais en cliquant sur le lien ci-dessous ://niodev.mynotilus.com/centralesupelec\_reci action=OD&tyneAction=1&Id\_od=323&fction=3

En utilisant le lien du mail ie suis

| <b>l•ti//</b>                                                |                                                                                   | 10                                                                          |                                             |        |                                                            | CENTRALE SUPELEC<br>Connecté de la tant que                                                                                                 | · 🕀 🖂 🔀                                                                                    |                                                                                    | ×                                          | automatiquement redirigé(e) su<br>l'OM en question                                                                                                    |
|--------------------------------------------------------------|-----------------------------------------------------------------------------------|-----------------------------------------------------------------------------|---------------------------------------------|--------|------------------------------------------------------------|----------------------------------------------------------------------------------------------------|--------------------------------------------------------------------------------------------|------------------------------------------------------------------------------------|--------------------------------------------|----------------------------------------------------------------------------------------------------|
| eil : Tableau de<br>umé                                      | bord                                                                              |                                                                             |                                             |        | Notes de frais                                             |                                                                                                    |                                                                                            | Profil / Préfére                                                                   | nces 💰 Outils •                            | Je peux sélectionner<br>les OM ou Notes de<br>frais ou bien                                                                                                    |
| Bienvenue sur Notil<br>Vous êtes connecté<br>SIFAC SIFAC A d | us InOne,<br>en tant que Responsable<br>omptabilisé votre note N°00050<br>ais : 4 | 392 92 EUR Ordres de missi                                                  | on : (51)                                   | Ŷ      | Numéro<br>ALIYOU/4<br>ALIYOU/5<br>AGENT6/1<br>0005006068/1 | Utilisateur                                                                                                    | Objet<br>Test OM Permanent n*1<br>Mission TEST<br>Test ODM en régularisation<br>TEST 02-10 | Montant         Statt           161,42         0,00           181,00         50,50 |                                            | consulter en masse<br>en utilisant les<br>modules figurant sur                                                                                                    |
| res de mission                                               |                                                                                   |                                                                             |                                             |        |                                                            | Si je cliq                                                                                                    | ue sur l'avior                                                                             | n, la liste des                                                                    | s OM à                                     | le bandeau en naut                                                                                                    |
| uméro                                                        | Utilisateur                                                                       | Objet                                                                       | Lieu                                        | Statut |                                                            | valider a                                                                                                    | pparait                                                                                    |                                                                                    |                                            | de la lenetre                                                                                                    |
| 354<br>353<br>351<br>350                                     | :42)                                                                              | REUNION TEST 10.10<br>Présentation 1010<br>TEST - 10-10<br>TEST - FORMATION | Montpellier<br>Rennes<br>Poitiers<br>Rennes |        |                                                            | Crdres de mission : A va                                                                                                    |                                                                                            |                                                                                    |                                            | 🗃 mpelmer 🚹 Fault / Peldremeer 💽 Culti -                                                                                                    |
| 349<br>348<br>339                                            |                                                                                   | TEST - MISSION<br>TEST- OPP<br>Formation NOTILUS                            | Lille<br>Nimes<br>Massy                     | ,      |                                                            | Late des orches de mission à           No         ério         Permit           31         19         27           27         77         77 | Je sélect                                                                                  | tionne l'OM, je pe<br>ou rejeter (si rejet                                         | ux <sup>10</sup><br>un <sup>10</sup>       | Fill         Like         Type entité         Proposition         Pass' points program           63/10/2019         Mark         Standard         1736,65 Like         2606/2019           17/00/019         Torus         Standard         0.04 EUR         0601/2019           10/10/2019         Torus         Standard         0.04 EUR         061/2019           10/10/2019         Taris         Standard         0.04 EUR         061/2019                                                             |
| Numéro                                                       | Utilisateur                                                                       | Objet<br>travail en collaboration<br>Recrutement DD Chine                   | Montant<br>6 526,46 EUR<br>1 189,26 EUR     | Statut | DAF/FHall                                                  | a-oct 2019v01                                                                                                    | motif es                                                                                   | t sera à saisir)                                                                   | 19<br>19<br>19<br>18/10/2019<br>04/11/2019 | 14/100019         If Remes         Bandard         200,06 UR         1010019           14/10019         Moreliefer         Bandard         0,06 UR         1010019           15/10019         Mems         Standard         122,06 UR         1010019           16/10019         Mems         Standard         52,56 UR         1010019           16/10019         Remes         Standard         52,56 UR         1010019           84/10019         Remes         Standard         66,06 EUR         1010019 |

Soit via l'application web ou mobile